## 2-1. クライアント証明書の使い方

クライアント証明書認証の事前準備と使い方は、以下の通りです。

## 1. ブラウザの事前準備

ご使用のWebブラウザにクライアント証明書が一つのみインストールされている場合、Webサーバの認証要求に対して、必ずクライアント証明書が利用されるように設定されている場合があります。従来のID/パスワード認証をご利用になる場合に備えて、以下の手順で事前準備を行って下さい。

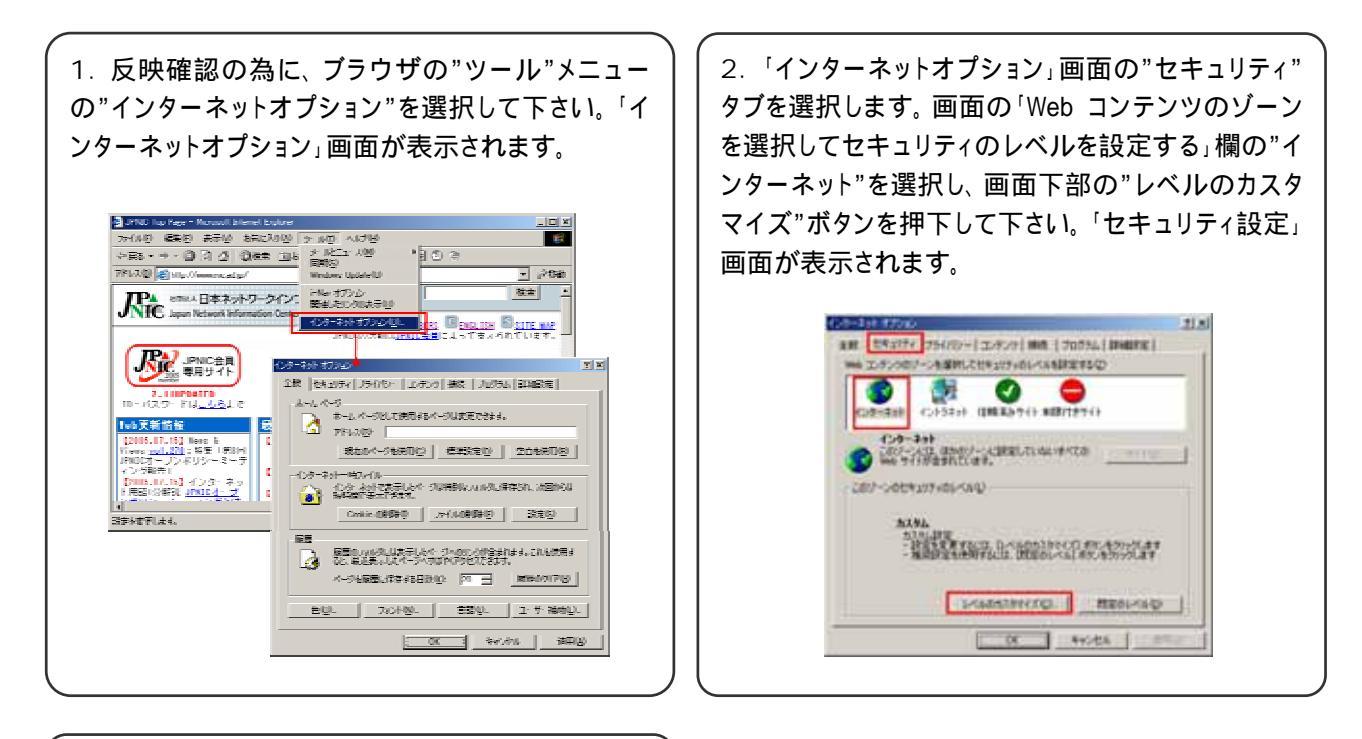

3. 「セキュリティ設定」画面に、"既存のクライアント 証明書が一つ、または存在しない場合の証明書の 選択"を、"無効にする"に選択して下さい。その 後、"OK"ボタン押下で終了です。

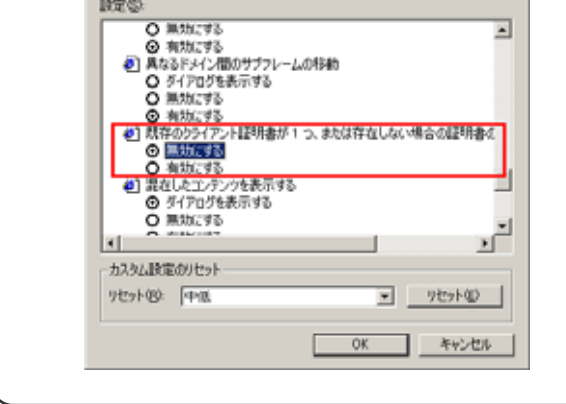

## 2. クライアント証明書でのアクセス方法

認証方式別に、利用権限が異なりますので以下の場合に従ってご利用下さい。

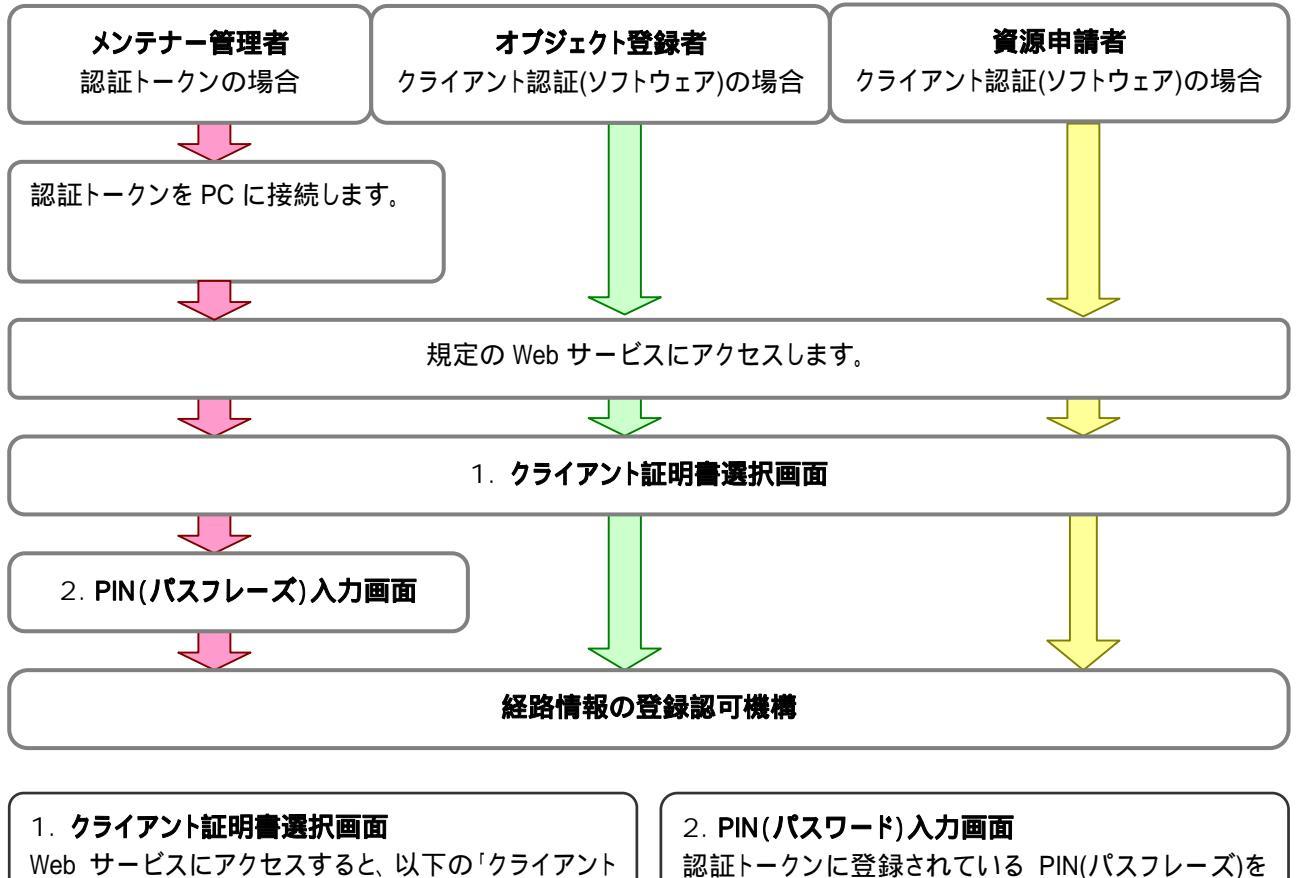

Web サービスにアクセスすると、以下の「クライアント 認証」画面が表示されます。ここでは、どのクライア ント証明書を利用してアクセスするかを要求していま すので、利用となる証明書を選択し、"OK"ボタンを 押下して下さい。認証トークンの利用認証として PIN(パスワード)の入力要求画面が表示されます。

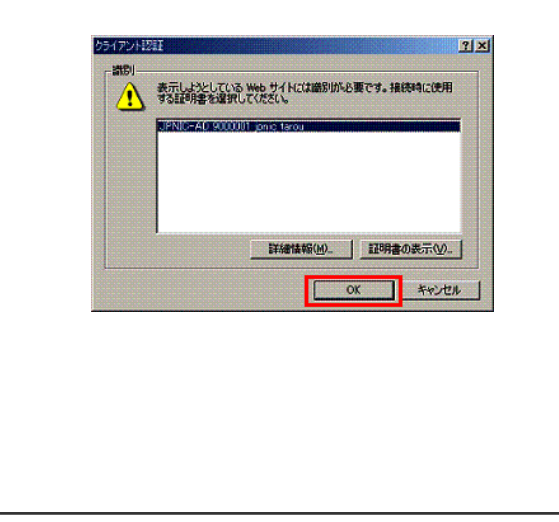

2. PIN(パスワード)入力画面 認証トークンに登録されている PIN(パスフレーズ)を 入力後"OK"ボタンを押下して下さい。認証トークン の利用認証が成立し登録されている証明書を用いて アクセス可能となります。(<u>小注意</u>)

| P ログオン: 06A-008         | eTokenへの日ゲオン     | eToken | × |
|-------------------------|------------------|--------|---|
| eToken/12.5-<br>eToken& | ሾወአታን<br>06A-008 |        | - |
| /A0-F                   | OK               | キャンセル  |   |
|                         | OK               | 4+244  |   |
|                         |                  |        |   |

(▲ 注意) PIN(パスフレーズ)入力で、数回連続に間違えた場合、セキュリティ上で使用不能になります。その場合は、再発行手続きをして頂く必要があります。また、PIN(パスフレーズ)を忘れてしまった場合も同様となります。PIN (パスフレーズ)について、ご利用者自身が責任をもって管理して下さい。

以上